# 第二章 应用 Midas/Gen 软件建模

Midas/Gen 软件提供了多种建模方式,包括建模助手、直接建模、导入 CAD 模型等。

# 2.6 线性单元的输入

线性单元包括: 桁架单元、梁单元、只受拉单元、只受压单元。

#### 2.6.1 布置在直线上的桁架单元、梁单元的输入

桁架单元、梁单元布置在直线上时按下列方式输入

选择主菜单【**模型/单元/建立单元】**命令,程序窗口左侧树形菜单显示为**【单元】**选项

卡,如图2.6-1。

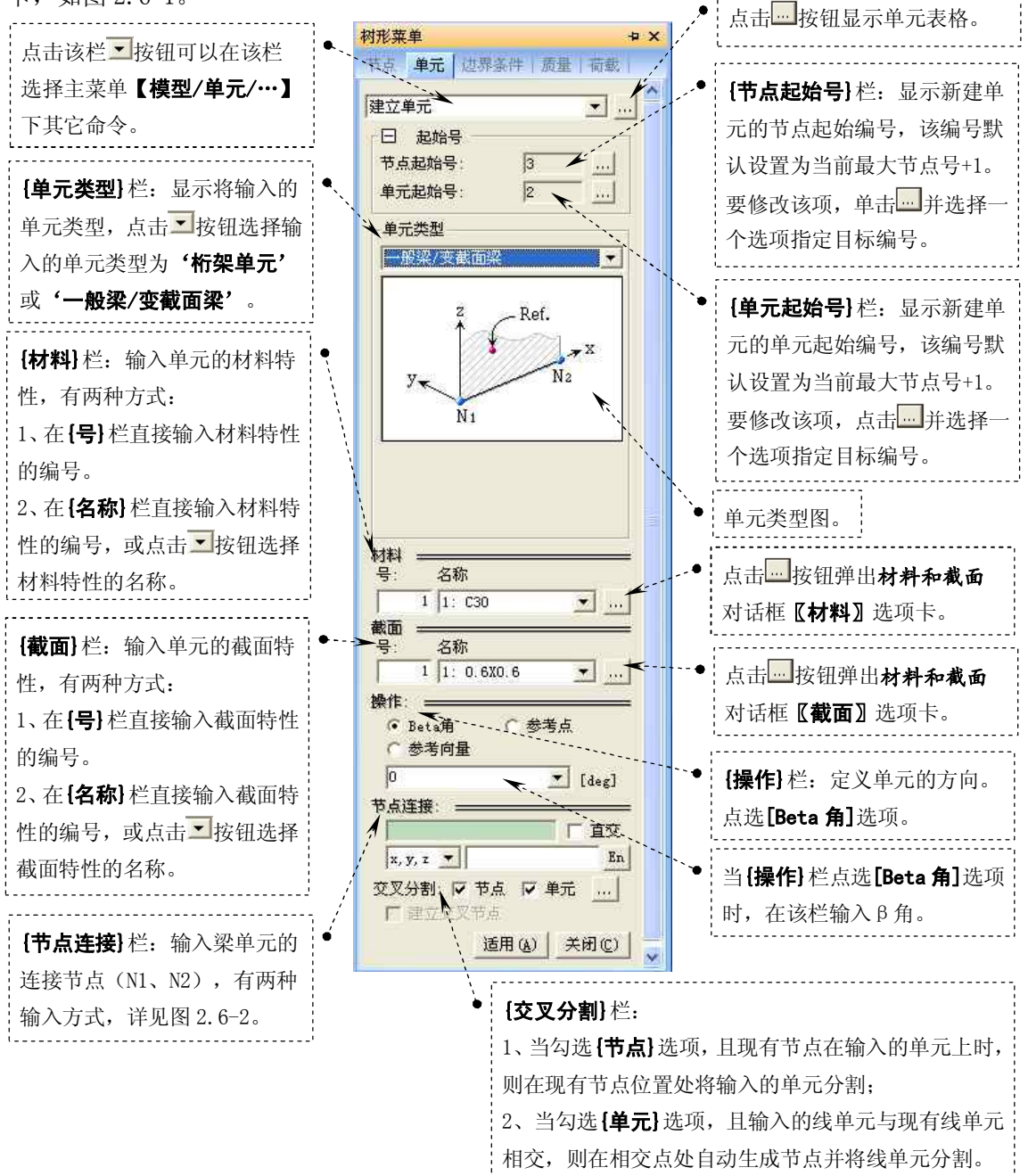

图 2.6-1 树形菜单 梁单元的输入

节点输入可以分为以下两种方式:

1、当节点存在时,可直接输入节点编号;

2、当节点不存在时,可输入节点的坐标值。

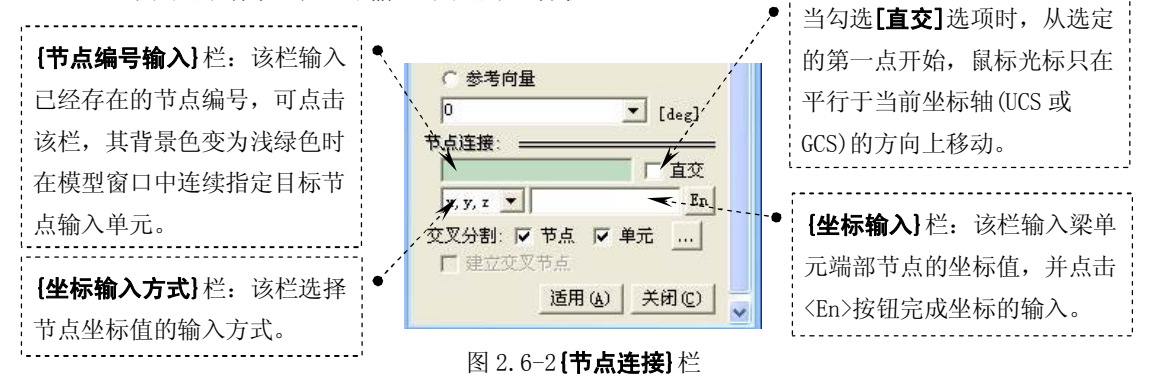

#### 2.6.2 布置在曲线上的桁架单元、梁单元的输入

桁架单元、梁单元布置在曲线上时按下列方式输入

选择主菜单【**模型/单元/在曲线上建立直线单元】**命令,程序窗口左侧树形菜单显示为**《单** 元》]选项卡,如图 2.6-3

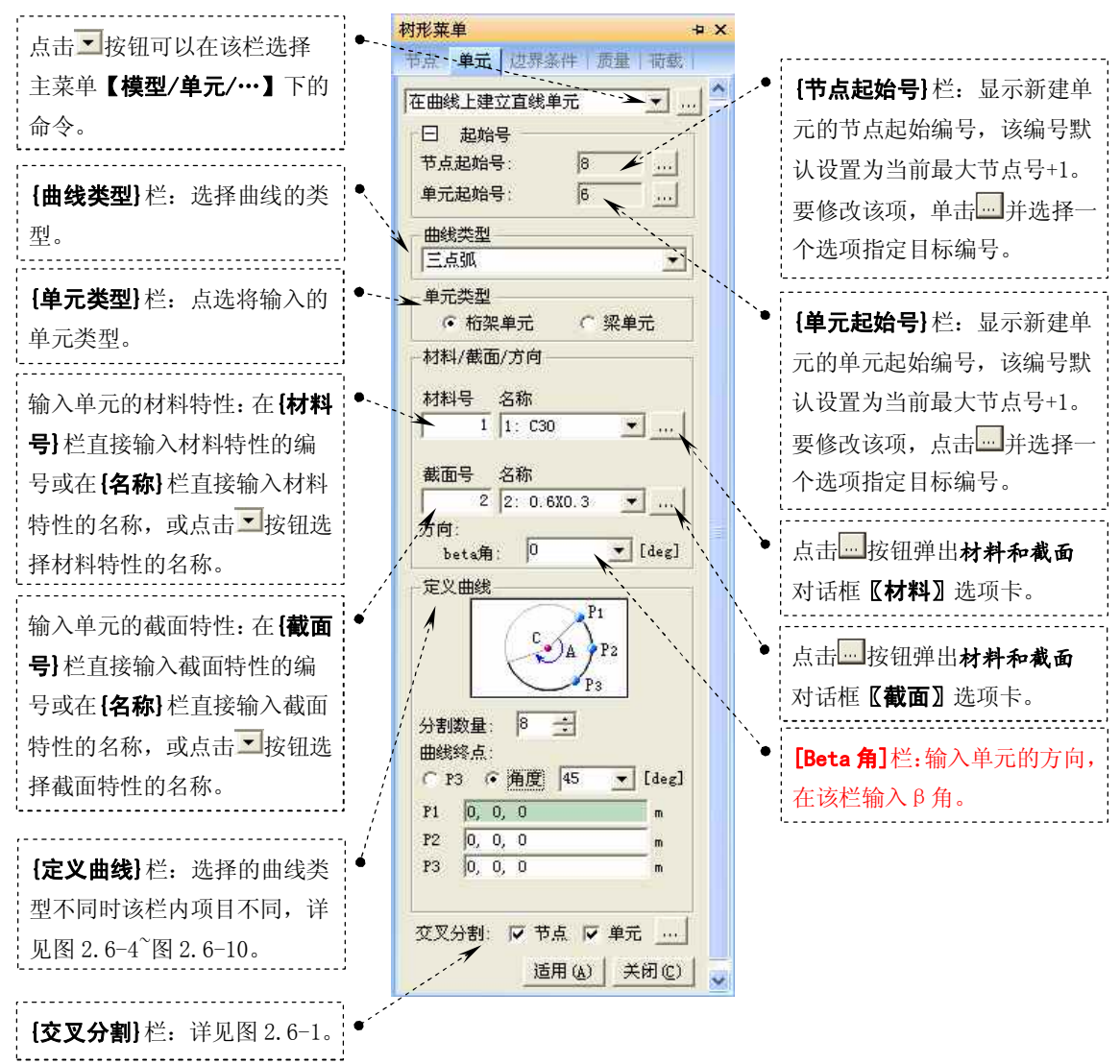

#### 图 2.6-3

当 **{曲线类型}** 栏选择的曲线类型为 **'三点弧'**时,可通过选定三个特定点输入一段弧, **{定 义曲线}** 栏内的项目如图 2.6-4。

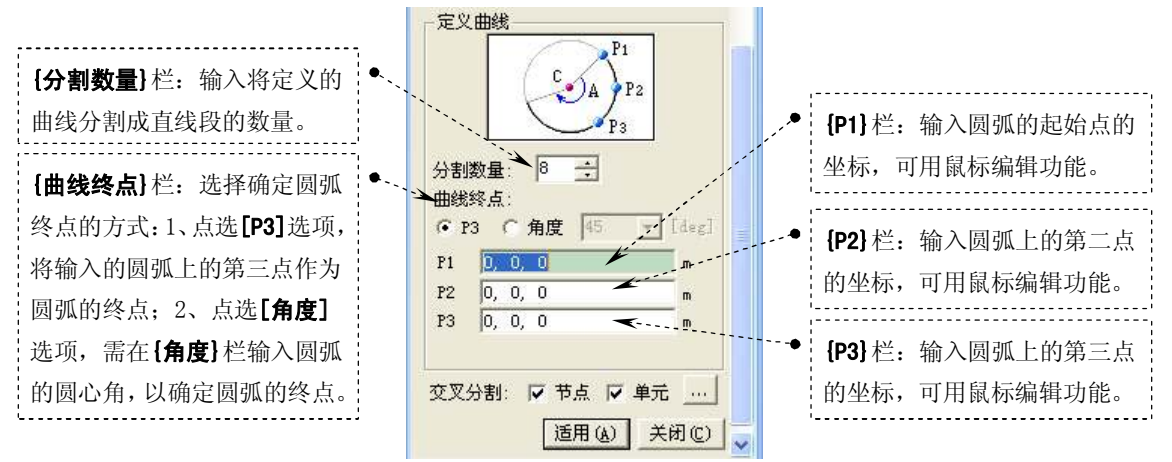

#### 图 2.6-4 {曲线类型}栏为'三点弧'时, {定义曲线}栏内的项目

当{**曲线类型**} 栏选择的曲线类型为'**弧中心+两点'**时,可通过选定两个特定点和弧的中 心定义一段弧, {**定义曲线**} 栏内的项目如图 2.6-5。

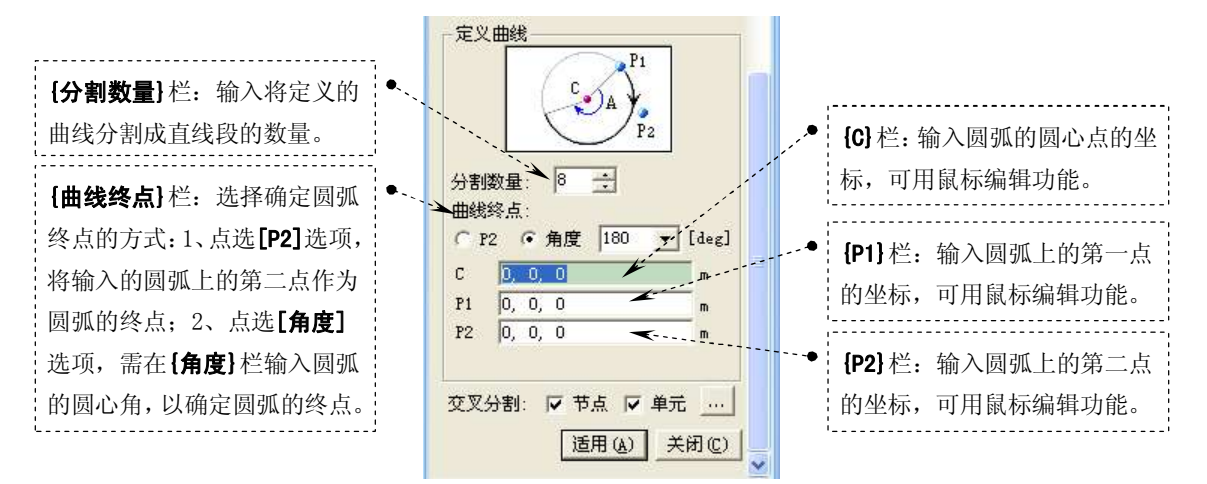

图 2.6-5 {曲线类型}栏为'弧中心+两点'时, {定义曲线}栏内的项目

当 **{曲线类型}** 栏选择的曲线类型为 **'三点圆'**时,可通过选定三个特定点定义一个圆, **{定 义曲线}** 栏内的项目如图 2.6-6。

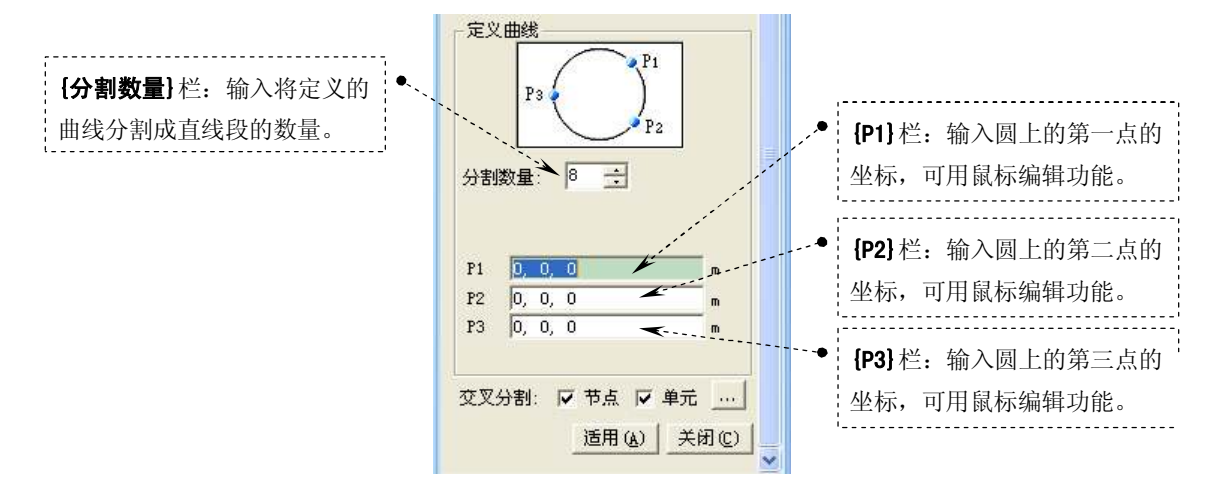

徐珂 <u>http://www.jiegoublog.cn</u>

图 2.6-6 **{曲线类型}**栏为 **'三点圆'**时, **{定义曲线**}栏内的项目 当 **{曲线类型**}栏选择的曲线类型为 **'圆中心+两点'**时,可通过选定两个特定点和圆心定 义一个圆, **{定义曲线**}栏内的项目如图 2.6-7。

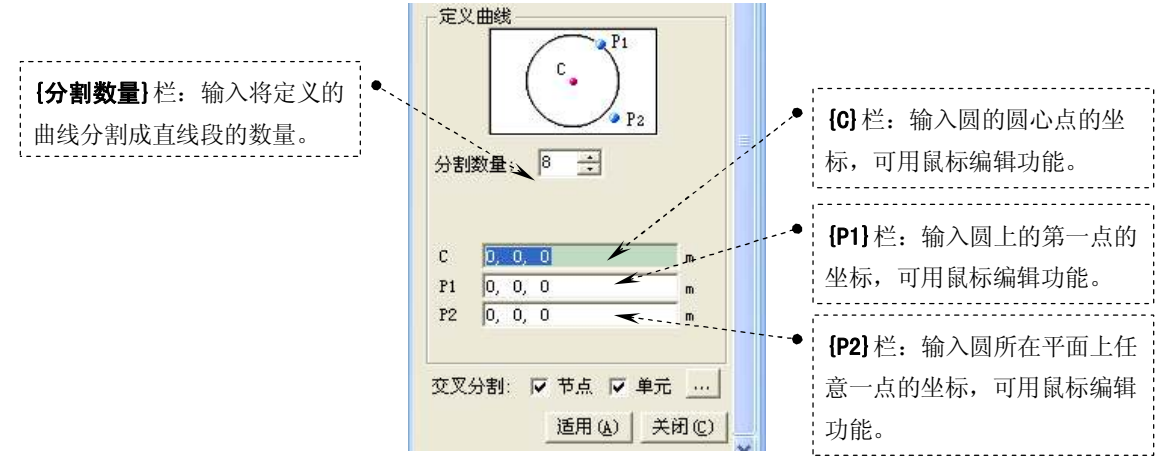

#### 图 2.6-7 {曲线类型}栏为'圆中心+两点'时, {定义曲线}栏内的项目

当 **{曲线类型}** 栏选择的曲线类型为 **'椭圆中心+两点'**时,可通过选定两个特定点和椭圆 中心定义一个椭圆, **{定义曲线}** 栏内的项目如图 2.6-8。

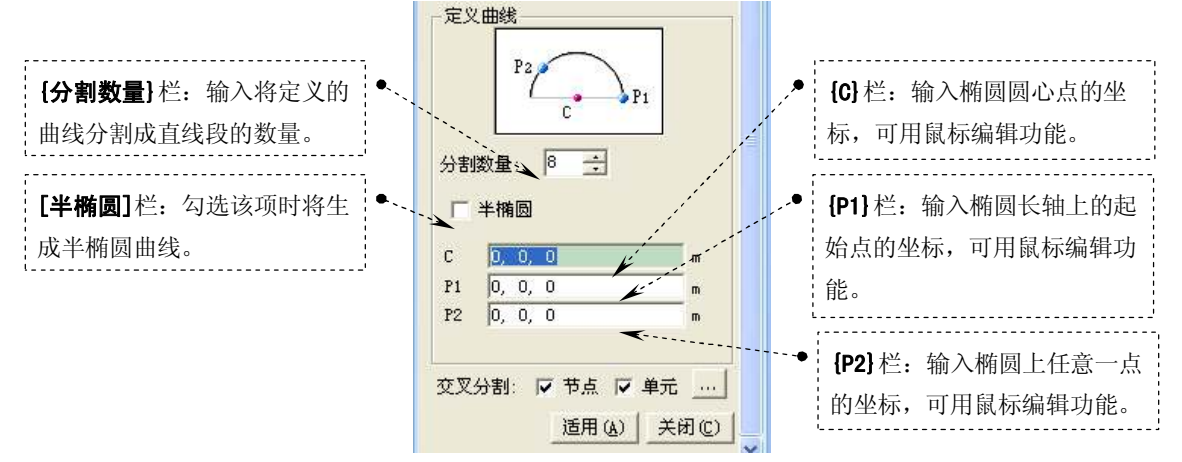

图 2.6-8 {曲线类型}栏为'椭圆中心+两点'时, {定义曲线}栏内的项目

当{曲线类型}栏选择的曲线类型为'二次曲线-三点'时,可通过选定三个特定点定义一条抛物线, {定义曲线}栏内的项目如图 2.6-9。

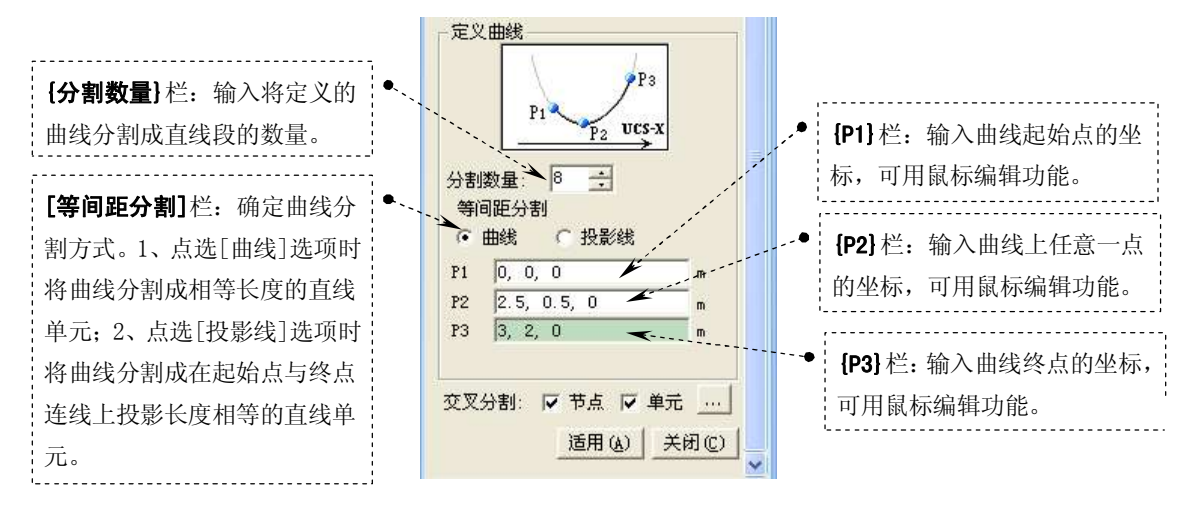

徐珂 <u>http://www.jiegoublog.cn</u>

图 2.6-9 {曲线类型}栏为'二次曲线-三点'时, {定义曲线}栏内的项目

当{**曲线类型**}栏选择的曲线类型为'三次曲线-四点'时,可通过选定四个特定点定义一条三次曲线, {定义曲线}栏内的项目如图 2.6-10。

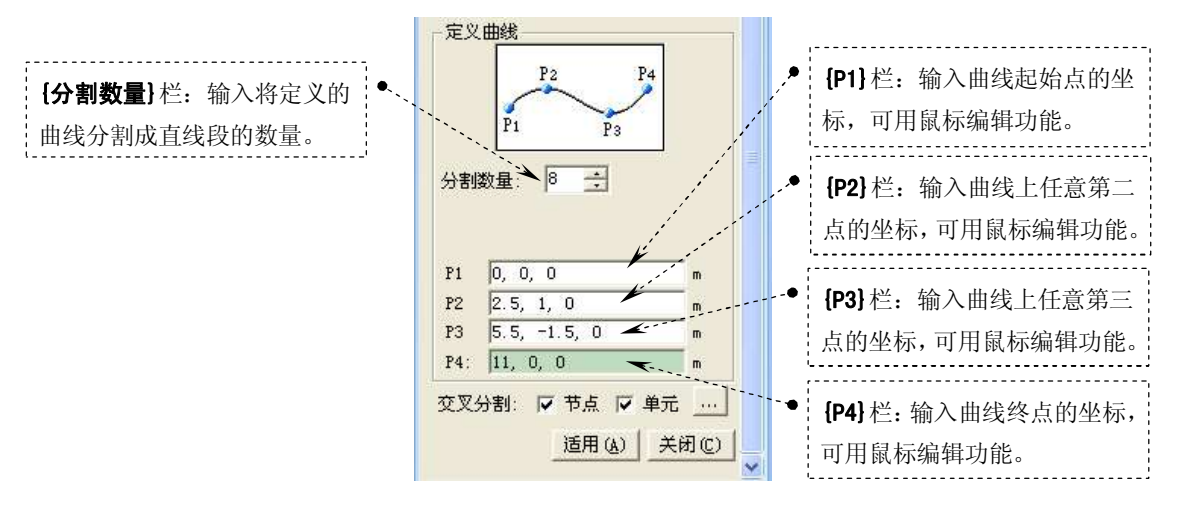

图 2.6-10 {曲线类型}栏为'三次曲线-四点'时, {定义曲线}栏内的项目

### 2.6.3 只受拉单元、只受压单元的输入

只受拉单元分为:只受拉桁架单元、钩单元、索单元;只受压单元分为:只受压桁架单 元、间隙单元。只受拉单元、只受压单元布置在直线上时按下列方式输入,

选择主菜单【**模型/单元/建立单元】**命令,程序窗口左侧树形菜单显示为**《单元》**选项卡, 如图 2.6-11

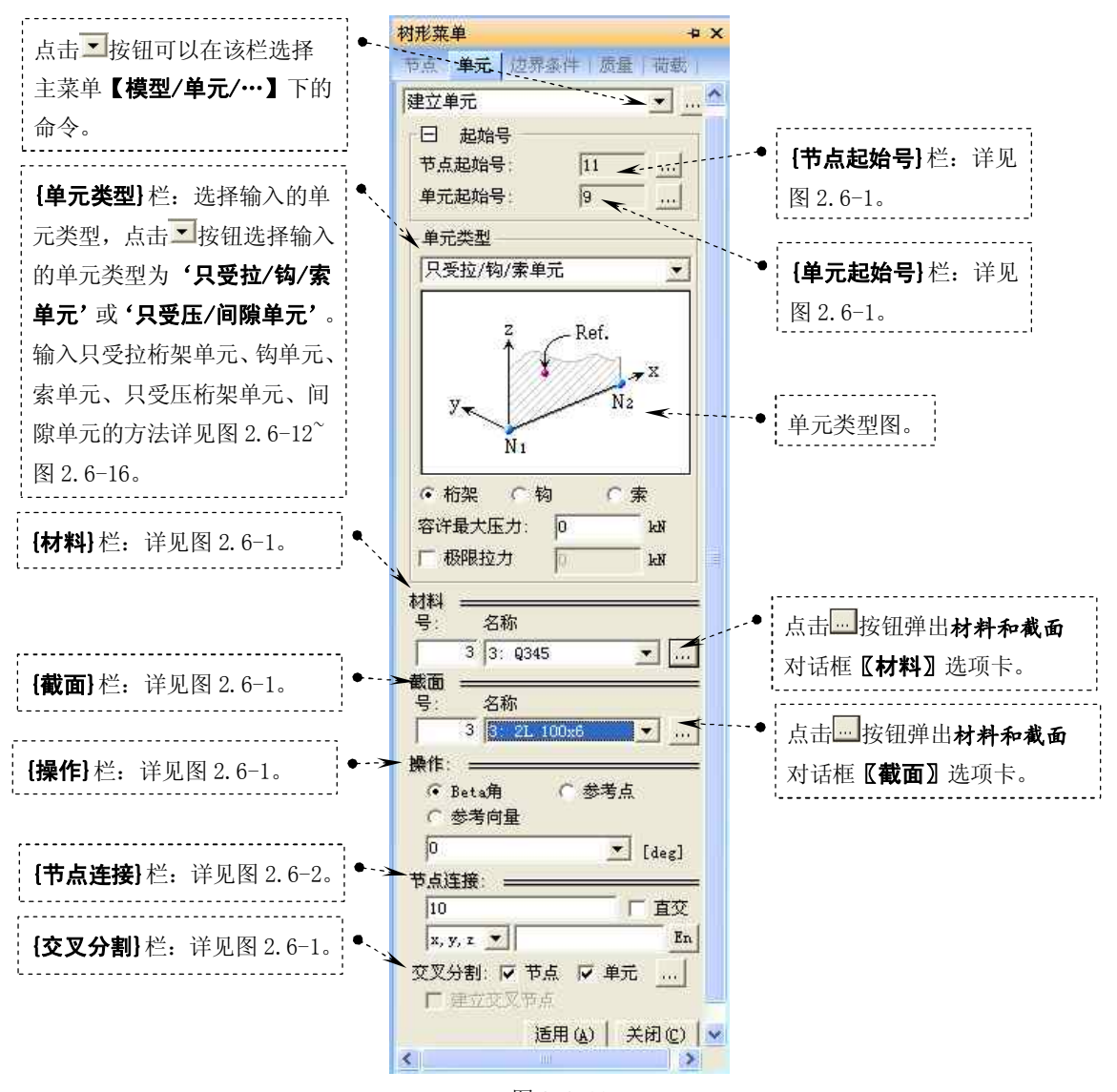

图 2.6-11

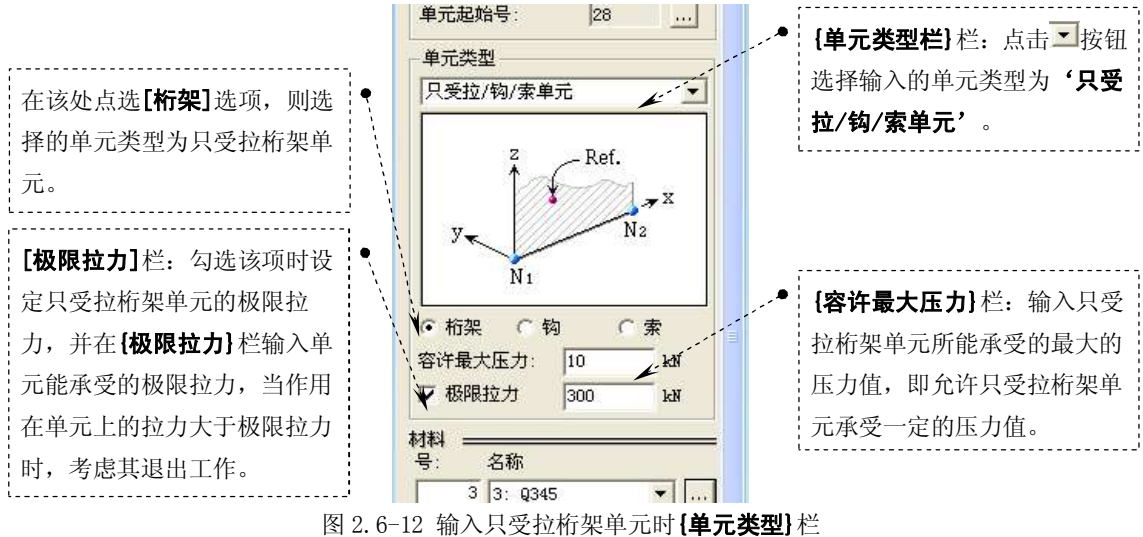

输入只受拉桁架单元时**{单元类型}**栏如图 2.6-12

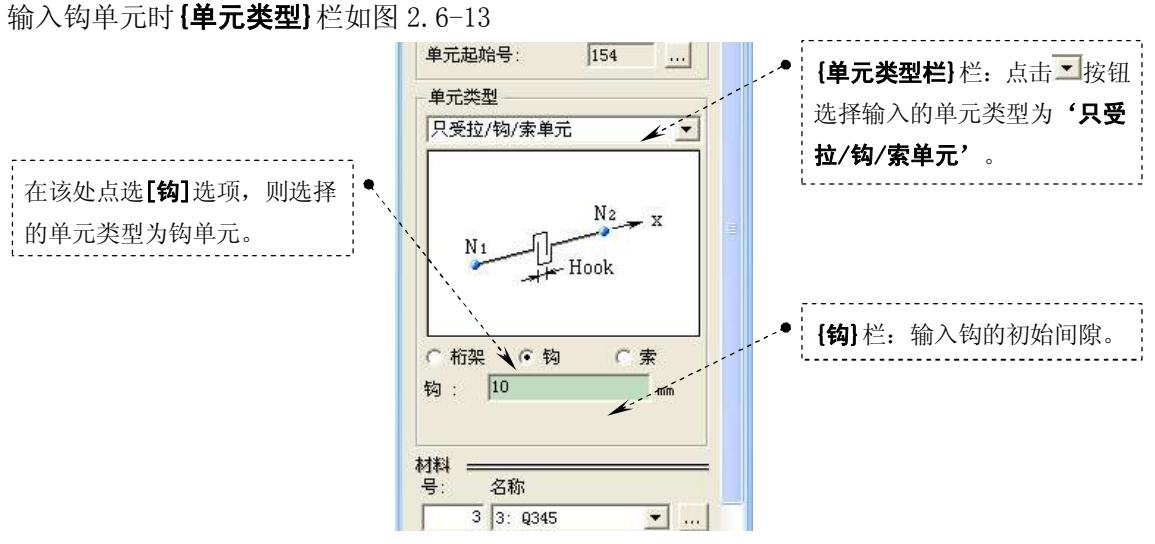

图 2.6-13 输入钩单元时 **{单元类型}** 栏

#### 输入索单元时 {单元类型} 栏如图 2.6-14

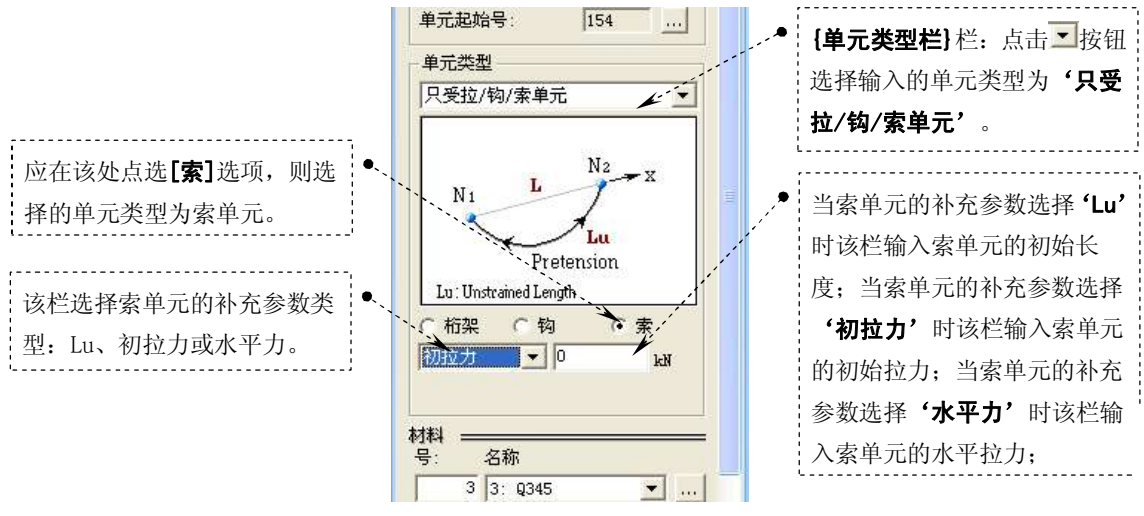

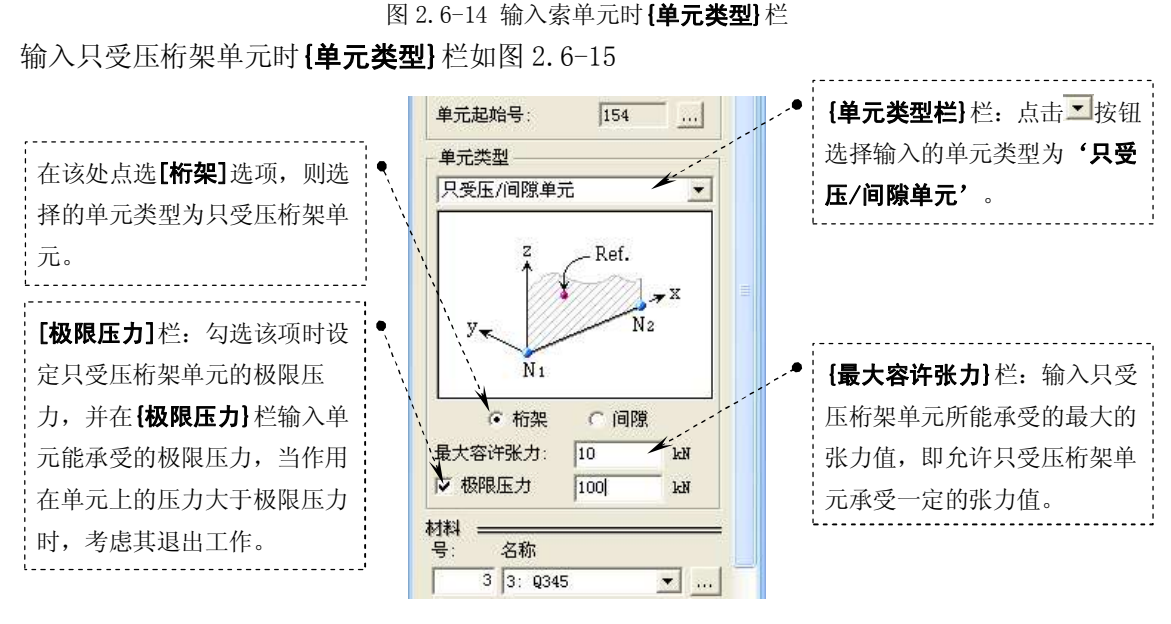

图 2.6-15 输入只受压桁架单元时 {单元类型} 栏

输入只间隙单元时 {单元类型} 栏如图 2.6-16

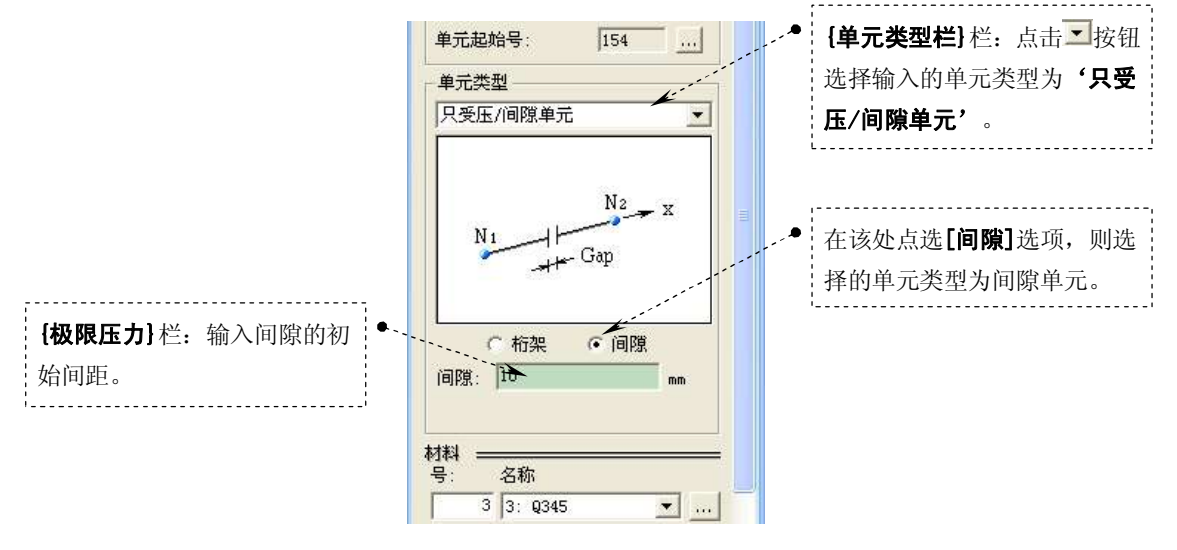

图 2.6-16 输入间隙单元时 {单元类型} 栏